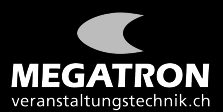

## Anleitung Abstimmung GV ZHSV 2021

Sobald eine Abstimmung erfolgt, wird diese via Extra-Fenster eingeblendet. Auf der rechten Seite läuft die Zeit ab. Bis zum Ende sollten Sie Ihre Wahl getroffen und "Übermitteln" geklickt haben.

Eine Abstimmung nach Ablauf der Zeit ist nicht mehr möglich.

| 1. Wie ist das Wetter heute. |           |             |  |
|------------------------------|-----------|-------------|--|
| O Gut                        |           |             |  |
| 🔿 Schlecht                   |           |             |  |
|                              |           |             |  |
|                              |           |             |  |
|                              |           |             |  |
|                              |           |             |  |
|                              |           |             |  |
|                              |           |             |  |
|                              |           |             |  |
|                              | Schließen | Übermitteln |  |
|                              |           |             |  |